## New First-Year Banner Web Registration Guide

Incoming first-year students will submit courses on two plans for fall 2025 classes, one with FYS 100 options titled "FYS...," and a second with other classes, titled "Fall...." Plans will be submitted in BannerWeb. The Office of the University Registrar will register all incoming students for one FYS 100 section from the student's FYS plan and one course section from the student's other plan, with two exceptions:

- 1. NCAA student athletes, Bonner Scholars, Oliver Hill Scholars, and Richmond Scholars will be registered for a total of 4 units (1 FYS from their "FYS" plan, plus 3 additional units from the "Fall" plan) and WELL 100 (0 units);
- 2. Students participating in Endeavor will be registered for whichever course they are not pre-registered for as a condition of the Endeavor program (i.e. if the community has an FYS associated with it, students will only complete the "Fall" plan, and vice versa).

# Please review the course offerings <u>here</u> (Course Selection Options for First-Year Students on the right side of the page) before logging into BannerWeb to create your plans.

Please note that your plans are already created and have "Do Not Delete until 8/1/25" included in the title. Please do not delete these plans and create new plans – use these pre-established plans as applicable to your specific situation (if you only need to create an FYS plan, only use that plan and leave the Fall plan blank).

Below are some tips for submitting your plan to ensure that we are able to register you for one of your top choices.

### **DO**

- 1. **DO** only include FYS 100 on the FYS plan.
- 2. **DO** make sure that the course sections on your plan are being offered in the fall. Click "View Sections" next to the class to ensure that there are specific sections listed.
- 3. **DO** add at least 20 course sections to each plan to ensure that you are able to be registered. Multiple sections of the same class may be included, but there need to be different courses as well for a range of options.
- 4. **DO** check the list of <u>first-year course selection options</u> for which you are eligible to register before making your plan.
- 5. **DO** only use an Arabic number when entering a rank for a class. Do not add spaces, punctuation, symbols, or words.

### DO NOT

- 1. **DO NOT** include FYS 100 on the second plan.
- 2. **DO NOT** add course sections for which you are not eligible to register including
  - a. those with the subject code LAWE, LAWR, MBA, FIN, MGMT, IBUS, INFO, or MKT
  - b. those with a U at the end of the course number
- 3. **DO NOT** put WELL 100 on your plan unless otherwise advised.
- 4. **DO NOT** include military science course sections on the plan. If needed, they can be registered for during open registration.
- 5. **DO NOT** add spaces, punctuation, symbols, or words to the number rank you give a course section.

### **Steps to Create Plans:**

1) Log into BannerWeb at bannerweb.richmond.edu using your NetID and Password and then click on the "Student Services" tab (your menu may look different upon initial log in)

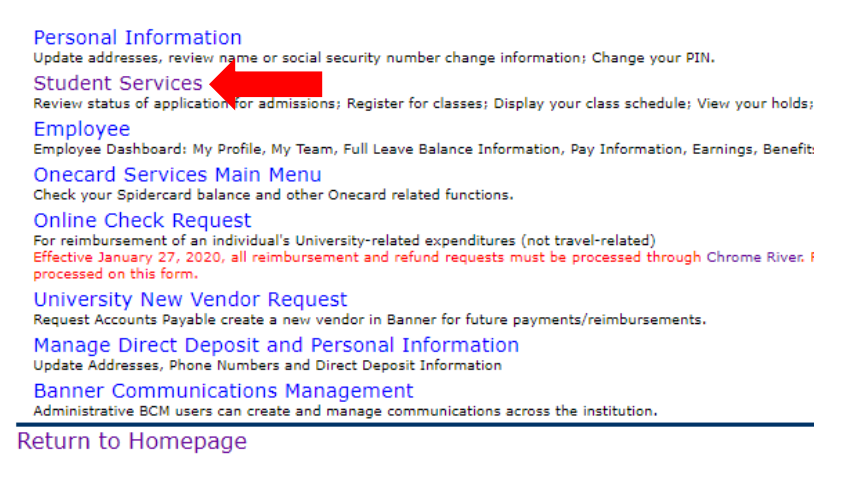

RELEASE: 8.9.1.3X

© 2022 Ellucian Company L.P. and its affiliates.

2) Click on "Registration"

| Personal Information Student Services Employee                                                                                                    |
|----------------------------------------------------------------------------------------------------|
| Search Go                                                                                                    |
| Student Services & Financial Aid                                                                                                    |
| Admission<br>Review the completeness of your undergraduate application.                                                                                                    |
| Registration Check your registration status; Add or drop classes. Display your class schedule.                                                                                                    |
| Student Records<br>View your holds; Display your grades and transcripts; Review charges and payments; Apply to graduate.                                                                                    |
| Student Profile<br>View detailed student information, bio, graduation, and advisor information. Primary and secondary curriculum; hours/gpa; registered courses, etc.                                       |
| Financial Aid<br>Review the status of your financial aid applications; Check status of document requirements; Review financial aid awards and loans.                                                        |
| Pay Tuition and Fees<br>View current/previous invoice, review account status and setup a payment plan.                                                                                                    |
| National Student Clearinghouse<br>Get certificates of enrollment, view enrollment information, electronic notifications and deferments, and view lists of lenders and loan information.                     |
| Consent/Release For Off-Campus Experiences                                                                                                    |
| Emergency Information Collection<br>View or Update Emergency Contact Information.                                                                                                    |
| GradTracker Login<br>View degree evaluations.                                                                                                    |
| Summer Experience Survey Summer Experience Survey                                                                                                    |
| ARMS Compliance System (For Student Athletes Only)<br>Access to ARMS Compliance System. Allows student-athletes to complete required forms and review practice logs submitted by coaches. Please contact Da |
| Information for Academic Advisor Form Student information questionnaire for Academic Advisors                                                                                                    |

RELEASE: 8.9.1.3X

© 2022 Ellucian Company L.P. and its affiliates.

Click on "Student Registration Menu" and then "Student Registration Self Service" to take you to Banner 9
registration

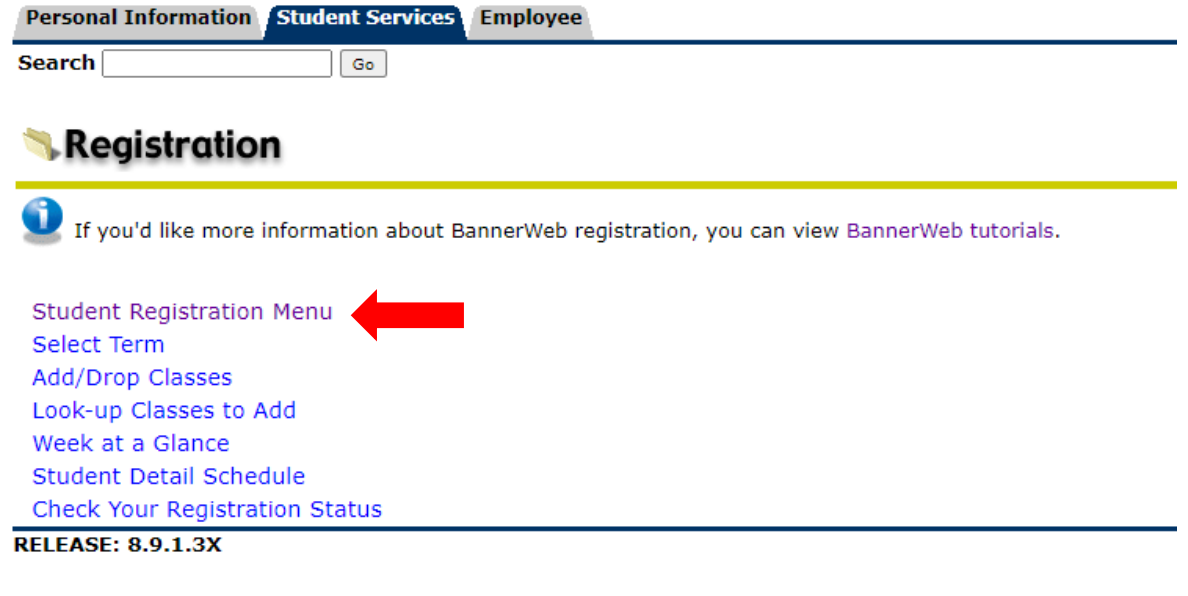

© 2022 Ellucian Company L.P. and its affiliates.

Then...

## Banner 9 Registration Menu

Student Registration Self-Service Check your registration status; Add or drop classes. Display your class schedule.

#### RELEASE: 8.9.1.3X

4) Click on "Plan Ahead" to start creating your two plans – One for FYS course sections and one for other course sections of interest

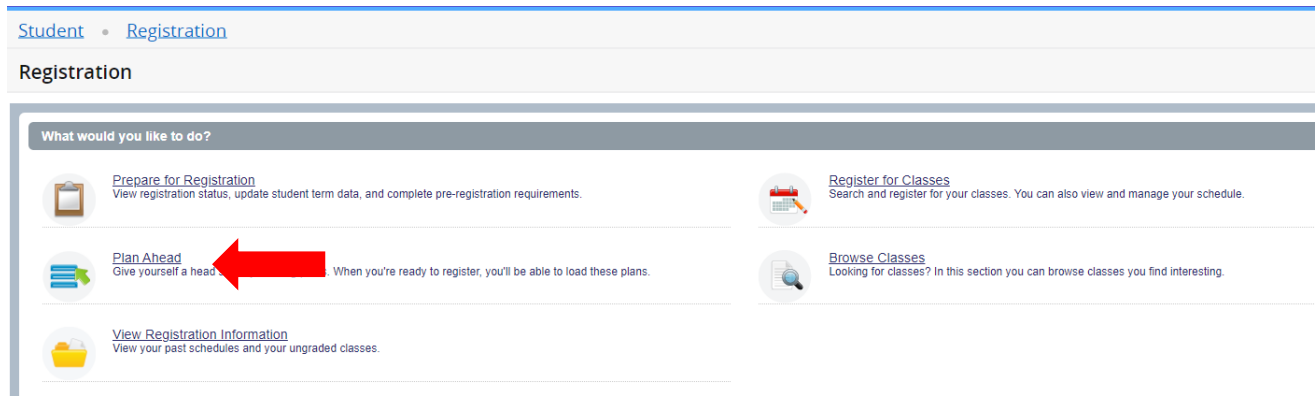

5) Select the "Fall 2025" semester from the drop-down menu for "Select a term..."

| 📰 🕜 ellucian                               |            |
|--------------------------------------------|------------|
| Student • Registration • Sele              | ect a Term |
| Select a Term                              |            |
| Terms Open for Planning ①<br>Select a term | 4<br>Q     |
| Fall 2025<br>Summer 2025                   | Î          |
| Spring 2025                                | l          |
| Fall 2024                                  | _          |
| Summer 2024                                |            |

6) You will see that two plans have already been created for you, one titled "FYS" and the other titled "Fall" and the "Fall" plan is marked as preferred. <u>DO NOT DELETE OR ADJUST THESE PLANS OR SETTINGS.</u>

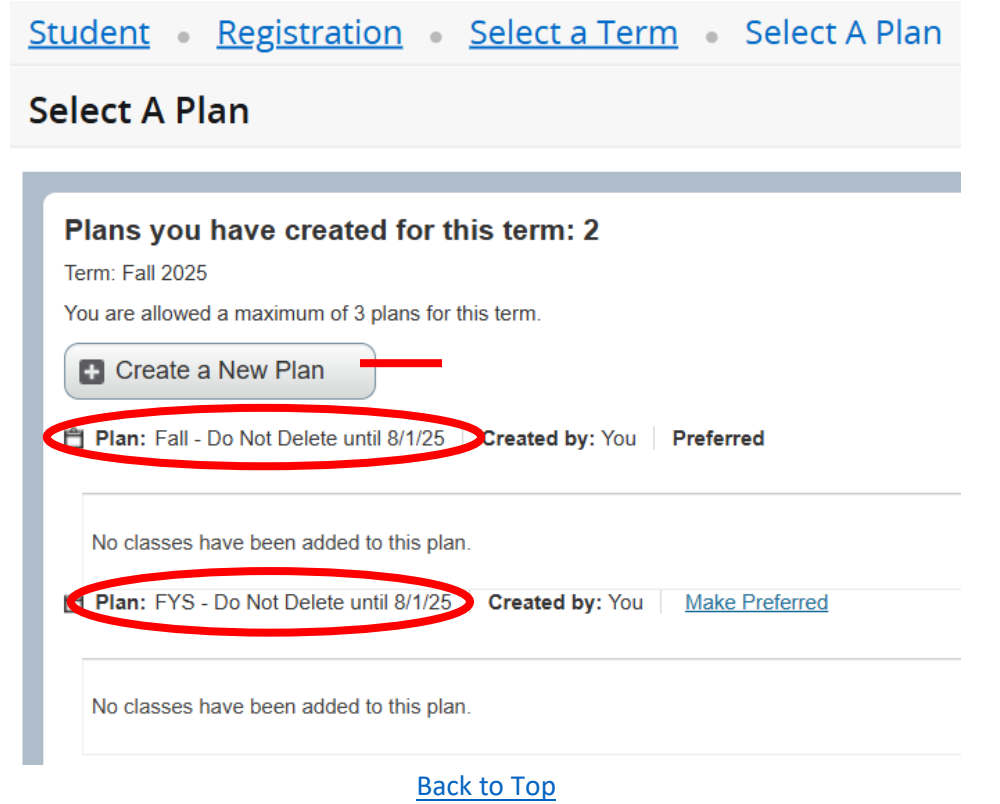

7) Click on the "Edit" button within the "FYS" plan to add FYS course sections to this plan Select A Plan

| Plans you have created for this term: 2             |             |
|-----------------------------------------------------|-------------|
| Term: Fall 2024                                     |             |
| You are allowed a maximum of 3 plans for this term. |             |
| Create a New Plan                                   |             |
| Plan: Fall Created by: You Preferred                | Delete Edit |
| No classes have been added to this plan.            |             |
| Plan: FYS Created by: You Make Preferred            | Delete      |
| No classes have been added to this plan.            |             |

8) Type either "FYS" or "First-Year Seminar" into the "Subject" box and click "Search"

| Student • Registration •   | Select a Term • Select A Plan • Plan Ahead |
|----------------------------|--------------------------------------------|
| Plan Ahead                 |                                            |
| Find Classes               |                                            |
| Enter Your Search Criteria |                                            |
| Subject                    | v Firet-Vear Seminar                       |
| Caurae Number              |                                            |
| Course Number<br>Keyword   |                                            |
|                            | Search Clear > Advanced Search             |
|                            |                                            |

9) Once the search for "FYS" executes, click the "View Sections" button to look at all FYS 100 course sections being offered

| Student • Registration • Select a Term • S                             | elect A Plan 🔹 Plan Ahead |                 |       |                    |                 |
|------------------------------------------------------------------------|---------------------------|-----------------|-------|--------------------|-----------------|
| Plan Ahead                                                             |                           |                 |       |                    |                 |
| Find Classes                                                           |                           |                 |       |                    |                 |
| Search Results — 1 Courses<br>Term: Fall : Subject: First-Year Seminar |                           |                 |       |                    |                 |
| Title \$                                                               | Subject Description       | Course Number 🗘 | Hours | Description        | Course Sections |
| FIRST YEAR SEMINAR                                                     | First-Year Seminar        | 100             | 1     | First Year Seminar | Q View Sections |
| M 🚽 Page 1 of 1 🕨 M   10 🗸 Per Page                                    |                           |                 |       |                    |                 |

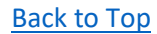

#### 10) You can now see all of the course section offerings of FYS 100 for the semester

| d Classes                     |                                 |                        |                      |           |               |              |            |               |        |                                          |           |                 |        | _     |
|-------------------------------|---------------------------------|------------------------|----------------------|-----------|---------------|--------------|------------|---------------|--------|------------------------------------------|-----------|-----------------|--------|-------|
| Catalog Search Phosuits       | Search Resul<br>Term: Fall 2022 | lts — 59 Ck<br>Subject | asses<br>and Course  | Number: F | YS100 First-Y | /ear Seminar |            |               |        |                                          |           |                 |        |       |
| ītle 0                        | Subject Descriptic              | Course Nu              | Section <sup>©</sup> | Hours     | CRN 0         | Term 0       | Instructor | Meeting Times | Campus | Status                                   | Attribute | Linked Sections | Add    | 3     |
| OLKIEN&THE MEDIEVAL I         | First-Year Se                   | 100                    | 01                   | 1         | 17450         | Fall 2       |            |               | Arts & | 16 of 16 seats re<br>10 of 10 waitlist s |           |                 | Add    |       |
| ESTRN THEORIES MEET           | First-Year Se                   | 100                    | 02                   | 1         | 18936         | Fall 2       |            |               | Arts & | 16 of 16 seats re<br>10 of 10 waitlist s |           |                 | Add    |       |
| RANSATLANTIC LIT CROS         | First-Year Se                   | 100                    | 03                   | 1         | 17452         | Fall 2       |            |               | Arts & | 16 of 16 seats re<br>10 of 10 waitlist s |           |                 | Add    |       |
| ME AND THE CITY OF SE         | First-Year Se                   | 100                    | 04                   | 1         | 17453         | Fall 2       |            |               | Arts & | 16 of 16 seats re<br>10 of 10 waitlist s |           |                 | Add    |       |
| HE WHITE HOUSE SAID T         | First-Year Se                   | 100                    | 05                   | 1         | 17454         | Fall 2       |            |               | Arts & | 16 of 16 seats re<br>10 of 10 waitlist s |           |                 | Add    |       |
| HE RHETORICAL LIVES O         | First-Year Se                   | 100                    | 06                   | 1         | 17724         | Fall 2       |            |               | Arts & | 16 of 16 seats re<br>10 of 10 waitlist s |           |                 | Add    |       |
| KPANSN OF EUROPE/ASI          | First-Year Se                   | 100                    | 07                   | 1         | 17456         | Fall 2       |            |               | Arts 8 | 16 of 16 seats re<br>10 of 10 waitlist s |           |                 | Add    |       |
| RUSADES & HOLY WARS           | First-Year Se                   | 100                    | 08                   | 1         | 17457         | Fall 2       |            |               | Arts & | 15 of 15 seats re<br>Restriction!        |           |                 | Add    |       |
| RIENDSHIP LOVE & DESIRE       | First-Year Se                   | 100                    | 09                   | 1         | 17458         | Fall 2       |            |               | Arts & | 16 of 16 seats re<br>Restriction!        |           |                 | Add    |       |
| EGARDING DISABILITY<br>acture | First-Year Se                   | 100                    | 10                   | 1         | 17726         | Fall 2       |            |               | Arts & | 16 of 16 seats re<br>10 of 10 waitist s  |           |                 | Add    |       |
| H I Page 1 of 6 >             | H 10 V Per F                    | age                    |                      |           |               |              |            |               |        |                                          |           |                 | Record | ds: ! |

11) If you click on the course title, a pop-up box will open to view additional information about the course, such as the "Course Description" or "Prerequisites" (**Note:** Prerequisites are courses that must be taken *prior* to being allowed to register for and take the course you are viewing – there are no prerequisites for any FYS 100 course)

| Class Details for RIGHTS OF C | RIMINALLY ACCUSED First-Year Seminar 100 02                                        | $\times$ |
|-------------------------------|------------------------------------------------------------------------------------|----------|
| 1 Term: 202410   CRN: 11401   |                                                                                    |          |
| Class Details                 | Associated Term:Fall 2024                                                          |          |
| Bookstore Links               | CRN:11401<br>Campus:Arts & Sciences                                                |          |
| Course Description            | Schedule Type: Lecture<br>Section Number: 02                                       |          |
| Syllabus                      | Subject: First-Year Seminar                                                        |          |
| Attributes                    | Course Number: 100<br>Title: RIGHTS OF CRIMINALLY ACCUSED                          |          |
| Restrictions                  | Credit Hours: 1<br>Grade Mode: No Section specified grade mode, please see Catalog |          |
| Instructor/Meeting Times      | link below for more information.                                                   |          |
| Enrollment/Waitlist           |                                                                                    |          |
| Corequisites                  |                                                                                    |          |
| Prerequisites                 |                                                                                    |          |
| Mutual Exclusion              |                                                                                    |          |
| Cross Listed Courses          |                                                                                    |          |
| Linked Sections               |                                                                                    |          |
| Fees                          |                                                                                    |          |
| Catalog                       |                                                                                    |          |
|                               | Close                                                                              |          |

- 12) When you have found a course section that you are interested in, click the "Add" button on the line associated with the course section.
  - a. As you add course sections to your plan, they will populate in the lower right corner of your planning tool (you can select up to 20 sections to add to the plan)

| udent • Registra                   | tion • <u>Sel</u>             | ect a Te                   | rm •                | Select A      | Plan          | Plan         | Ahead                     |               |                              |            |                          |                       |                  |      |         |            |     |    |
|------------------------------------|-------------------------------|----------------------------|---------------------|---------------|---------------|--------------|---------------------------|---------------|------------------------------|------------|--------------------------|-----------------------|------------------|------|---------|------------|-----|----|
| lan Ahead                          |                               |                            |                     |               |               |              |                           |               |                              |            |                          |                       |                  |      |         |            |     |    |
| ind Classes                        |                               |                            |                     |               |               |              |                           |               |                              |            |                          |                       |                  |      |         |            |     |    |
| Catalog Search Results             | Search Rest<br>Term: Fall 202 | ults — 58 CI<br>14 Subject | asses<br>and Course | Number: FY    | 'S100 First-Y | 'ear Seminar |                           |               |                              |            |                          |                       |                  |      |         |            |     |    |
| Title \$                           | Subject Description           | c Course∜u                 | Section             | Hours         | CRN ¢         | Term ¢       | Instructor                | Meeting Times |                              | Campus     | Status                   |                       | Attribute        |      | Linke   | 1 Sections | Add | ф. |
| IGHTS OF CRIMINALLY AC             | First-Year Se                 | 100                        | 01                  | 1             | 10903         | Fall 2       | Bowie, Jennifer (Primary) | SMTWTFS 09    | :00 AM - 10:15 AM Type: Clas | Arts &     | 14 of 16 s               | eats re               |                  |      |         |            | Add |    |
| IGHTS OF CRIMINALLY AC             | First-Year Se                 | 100                        | 02                  | 1             | 11401         | Fall 2       | Bowie, Jennifer (Primary) | SMTWTFS 10    | 30 AM - 11:45 AM Type: Clas  | Arts &     | 16 of 16 s               | eats re               |                  |      |         |            | Add |    |
| OETRY AND MUSIC                    | First-Year Se                 | 100                        | 04                  | 1             | 10905         | Fall 2       | Becker, Richard (Primary) | SMTWTFS 01    | 30 PM - 02:45 PM Type: Clas  | Arts &     | 16 of 16 s<br>10 of 10 v | eats re<br>/aitlist s |                  |      |         |            | Add |    |
| EEING, BELIEVING, KNOW             | First-Year Se                 | 100                        | 05                  | 1             | 10906         | Fall 2       | Brauer, Stephen (Primary) | SMTWTFS 09    | :00 AM - 10:15 AM Type: Clas | Arts &     | 15 of 16 s               | eats re               |                  |      |         |            | Add |    |
| IGITAL COMMUNICATINS &             | First-Year Se                 | 100                        | 06                  | 1             | 10987         | Fall 2       | Bergman, Bill (Primary)   | SMTWTFS 09    | :00 AM - 10:15 AM Type: Clas | Busin      | 16 of 16 s<br>10 of 10 v | eats re<br>/aitlist s |                  |      |         |            | Add |    |
| ECHNOLGY IN FANTASY &              | First Veer De                 | 400                        | 07                  |               | 40007         | Call 2       | Marsh Calauran Mishaal    |               | D PM - 04:15 PM Type: Clo    | Arta 0     | 16 of 16 s               | eats re               |                  |      |         |            | Add |    |
| E anothe D                         | 1-7-                          |                            |                     |               |               |              |                           |               | r EVS ∔                      |            |                          |                       |                  |      |         |            |     |    |
| Schedule for Fall 2024             | tailis                        |                            |                     |               |               |              |                           |               |                              |            |                          |                       |                  |      |         |            |     |    |
| Sunday                             | Monday                        | Tuesda                     | y V                 | Vednesday     | Thu           | rsday        | Friday                    | Saturday      | litte                        | Details    |                          | Hours C               | RN Schedule Type | Note | Status  | Action     |     |    |
| n                                  |                               |                            |                     |               |               |              |                           |               | DIGITAL COMMUNICATN          | FYS 100,   | 06 1                     | 10                    | 1987 Lecture     | +    | Pending | Add        | Ŧ   |    |
| n                                  |                               |                            |                     |               |               |              |                           |               | RIGHTS OF CRIMINALLY.        | . FYS 100, | 02 1                     | 11                    | 401 Lecture      | +    | Pending | Add        | *   |    |
| m                                  |                               |                            |                     |               |               |              |                           |               | •                            |            |                          |                       |                  |      |         |            |     |    |
| n                                  |                               | EYS100 (Pend)              | 79)                 |               | EYS100        | Pendinal     |                           |               |                              |            |                          |                       |                  |      |         |            |     |    |
| m                                  |                               |                            |                     |               |               |              |                           |               |                              |            |                          |                       |                  |      |         |            |     |    |
| isplay or hide additional registra | ation information usi         | ng Ctrl + Alt +            | V. Use Ctrl 4       | Alt + C to re | set all panel | s. 742       |                           |               | Total Planned Hours: 0       |            |                          |                       |                  |      |         |            |     |    |
|                                    | 6                             |                            | CARA C              |               | CARE A        | TELLA.       |                           |               |                              |            |                          |                       |                  |      |         |            |     | C  |

13) After you have added all course sections of interest, you can rank your course section selections by preference.

To do so click on the yellow "sticky note" icon with the plus sign in the "Note" column of your plan ( 🗐 ) and add the appropriate number in the "Note" field as seen below, "1" for first preference, "2" for second preference, etc. USE AN ARABIC NUMBER WHEN ENTERING A RANK FOR A CLASS – DO NOT USE SPACES, PUNCTUATION, SYMBOLS, OR WORDS OR THE PROGRAM WILL NOT RECOGNIZE THE PREFERENCE AND, THEREFORE, NOT RANK IT.

| Plan Ahead                              |                                |                           |                      |                |                 |             |            |          |   |                                |         |                      |                      |       |               |      |                |        |     |              |
|-----------------------------------------|--------------------------------|---------------------------|----------------------|----------------|-----------------|-------------|------------|----------|---|--------------------------------|---------|----------------------|----------------------|-------|---------------|------|----------------|--------|-----|--------------|
| Find Classes                            |                                |                           |                      |                |                 |             |            |          |   |                                |         |                      |                      |       |               |      |                |        |     |              |
|                                         |                                |                           |                      |                |                 |             |            |          |   |                                |         |                      |                      |       |               |      |                |        |     |              |
| Catalog Service Results                 | Search Resu<br>Term: Fall 2022 | ilts — 59 Cl<br>2 Subject | lasses<br>and Course | Number: F      | YS100 First-Y   | /ear Semina |            | 1        | • |                                |         |                      |                      |       |               |      |                |        |     |              |
| Title 0                                 | Subject Descriptic             | Course®u                  | Section <sup>©</sup> | Hours          | CRN ¢           | Term 0      | Instructor | Note     |   |                                | Campus  | Status               |                      | Attri | oute          |      | Linked Section | ns     | Add | <b>*</b> . ^ |
| TOLKIEN&THE MEDIEVAL I                  | First-Year Se                  | 100                       | 01                   | 1              | 17450           | Fall 2      |            | _        |   | Cancel Save                    | Arts &  | 16 of 16<br>10 of 10 | seats re<br>waltlist |       |               |      |                |        | Add |              |
| WESTRN THEORIES MEET                    | First-Year Se                  | 100                       | 02                   | 1              | 18935           | Fall 2      |            |          |   |                                | Arts &  | 16 of 16<br>10 of 10 | seats re<br>waitlist |       |               |      |                |        | Add |              |
| TRANSATLANTIC LIT CROS                  | First-Year Se                  | 100                       | 03                   | 1              | 17452           | Fall 2      |            |          |   |                                | Arts &  | 16 of 16             | seats re<br>waitlist |       |               |      |                |        | Add |              |
| TIME AND THE CITY OF SE                 | First-Year Se                  | 100                       | 04                   | 1              | 17453           | Fall 2      |            |          |   |                                | Arts &  | 16 of 16             | seats re<br>waitlist |       |               |      |                |        | Add |              |
| THE WHITE HOUSE SAID T                  | First-Year Se                  | 100                       | 05                   | 1              | 17454           | Fall 2      |            |          |   |                                | Arts &  | 16 of 16             | seats n<br>waitlist  |       |               |      |                |        | Add |              |
|                                         |                                |                           |                      |                |                 |             |            |          |   |                                |         |                      |                      |       |               |      |                |        |     | •            |
| Schedule III Schedule Deta              | nis                            |                           |                      |                |                 |             |            | -        | 1 | Fall 2022Untitled Plan         | 9       |                      |                      |       |               |      |                |        |     |              |
| ss Schedule for Fall 2022               | Monday                         | Tuesday                   | - M                  | lodnardav      | Thu             | reday.      | Friday     | Saturday |   | Title                          | Details |                      | Hours                | CRN   | Schedule Type | Note | Status         | Action |     |              |
| 6am                                     | monouy                         | 106300                    | , .                  | recinesauty    |                 | (800)       |            | Jucanay  | • | THE WHITE HOUSE SAI            | FYS 100 | 05                   | 1                    | 17454 | Lecture       | -    | Pending        | Add +  |     |              |
| 7am                                     |                                |                           |                      |                |                 |             |            |          |   | TRANSATLANTIC LIT CR           | FYS 100 | 03                   | 1                    | 17452 | Lecture       | -    | Pending        | Add +  |     |              |
| Sam                                     |                                |                           |                      |                |                 |             |            |          |   | <u>TOLKIEN&amp;THE MEDIEVA</u> | FYS 100 | 01                   | 1                    | 17450 | Lecture       | Ð    | Pending        | Add +  |     |              |
| 9am                                     |                                |                           |                      |                |                 |             |            |          |   |                                |         |                      |                      |       |               |      |                |        |     |              |
| 10am                                    |                                |                           |                      |                |                 |             |            |          |   |                                |         |                      |                      |       |               |      |                |        |     |              |
| Display or hide additional registration | tion information usin          | g Ctri + Alt +            | V. Use Cttl          | + Alt + C to n | reset all panel | 8.          |            |          |   | Total Planned Hours: 0         |         |                      |                      |       |               |      |                |        |     |              |
| Panels +                                |                                |                           |                      |                |                 |             |            |          |   |                                |         |                      |                      |       |               |      |                |        |     |              |

# 14) Once you have made all course section selections and added a preference number note to the courses, click the "Save Plan" button in the bottom right corner of your screen

| nd Classes                                                               |                             |                             |                        |                |                           |                           |            |                                                                                                    |                                                                                    |                                          |                                                  |                                                                       |      |                                                                                                    |                                                          |             |
|--------------------------------------------------------------------------|-----------------------------|-----------------------------|------------------------|----------------|---------------------------|---------------------------|------------|----------------------------------------------------------------------------------------------------|------------------------------------------------------------------------------------|------------------------------------------|--------------------------------------------------|-----------------------------------------------------------------------|------|----------------------------------------------------------------------------------------------------|----------------------------------------------------------|-------------|
| Catalog Search Results                                                   | Search Res<br>Term: Fall 20 | ults — 58 Cla<br>24 Subject | sses<br>and Course Num | iber: FYS100 F | irst-Year Semina          | r                         |            |                                                                                                    |                                                                                    |                                          |                                                  |                                                                       |      |                                                                                                    |                                                          |             |
| IGITAL COMMUNICATNS &<br>acture                                          | First-Year Se               | 100                         | 06 1                   | 1098           | Fall 2                    | Bergman, Bill (Primary)   | SMTWTFS09  | :00 AM - 10:15 AM <b>Type:</b> Clas                                                                           | Busin 16 of<br>10 of                                                               | 16 seats<br>10 waitlis                   | re<br>st s                                       |                                                                       |      |                                                                                                    |                                                          | Add         |
| CHNOLGY IN FANTASY &<br>cture                                            | First-Year Se               | 100                         | 07 1                   | 1090           | Fall 2                    | Marsh-Soloway, Michael    | SMTWTFS 03 | :00 PM - 04:15 PM Type: Clas                                                                                  | Arts & 16 of<br>10 of                                                              | 16 seats<br>10 waitlis                   | re<br>st s                                       |                                                                       |      |                                                                                                    |                                                          | Add         |
| ALTH CARE POLICY & P                                                     | First-Year Se               | 100                         | 08 1                   | 1090           | Fall 2                    | Roof, Tracy (Primary)     | SMTWTFS 03 | :00 PM - 04:15 PM Type: Clas                                                                                  | Arts & 16 of                                                                       | 16 seats                                 | re                                               |                                                                       |      |                                                                                                    |                                                          | Add         |
| IENDSHIP LOVE. & DESI                                                    | First-Year Se               | 100                         | 09 1                   | 1090           | ) Fall 2                  | Radi, Lidia (Primary)     | SMTWTFS 0  | :30 PM - 02:45 PM Type: Clas                                                                                  | Arts & 16 of                                                                       | 16 seats                                 | re                                               |                                                                       |      |                                                                                                    |                                                          | Add         |
| CERATURE OF ANIMALS                                                      | First-Year Se               | 100                         | 10 1                   | 1098           | Fall 2                    | Manganaro, Thomas (P      | SMTWTFS 12 | :00 PM - 01:15 PM Type: Clas                                                                                  | Arts & 16 of                                                                       | 16 seats                                 | re                                               |                                                                       |      |                                                                                                    |                                                          | Add         |
| E RHETORICAL LIVES O                                                     | First-Year Se               | 100                         | 11 1                   | 1091           | Fall 2                    | Barney, Timothy (Primary) | SMTWTFS 01 | :30 PM - 02:45 PM Type: Clas                                                                                  | Arts & 16 of                                                                       | 16 seats                                 | re                                               |                                                                       |      |                                                                                                    |                                                          | Add         |
| H - Page 1 of - )                                                        | ▶ ▶   10 ¥ Pe               | r Page                      |                        |                |                           |                           |            |                                                                                                    |                                                                                    |                                          |                                                  |                                                                       |      |                                                                                                    |                                                          | Records: 58 |
|                                                                          |                             |                             |                        |                |                           |                           |            |                                                                                                    |                                                                                    |                                          |                                                  |                                                                       | _    |                                                                                                    |                                                          |             |
|                                                                          |                             |                             |                        |                |                           |                           | <b>A</b>   |                                                                                                    |                                                                                    |                                          |                                                  |                                                                       |      |                                                                                                    |                                                          |             |
| chedule                                                                  | itails                      |                             |                        |                |                           |                           |            | 🕆 FYS 👈                                                                                                    |                                                                                    |                                          | _                                                |                                                                       |      |                                                                                                    |                                                          |             |
| tedule III Schedule De                                                   | atails                      | Turanda                     | Made                   |                | Thursday                  | Friday                    | Caturdau   | 🖻 FYS +)<br>Title                                                                                             | Details                                                                            | Hour                                     | s CRN                                            | Schedule Type                                                         | Note | Status                                                                                                    | Action                                                   |             |
| tedule I E Schedule De Chedule for Fall 2024                             | atails<br>Monday            | Tuesda                      | Wedn                   | esday          | Thursday                  | Friday                    | Saturday   | FYS  FYS  Ittle  LITERATURE OF ANIMALS                                                                        | Details<br>FYS 100, 10                                                             | Hour<br>1                                | 5 CRN<br>10988                                   | Schedule Type                                                         | Note | Status<br>Pending                                                                                                  | Action                                                   |             |
| hedule IE Schedule De<br>ichedule for Fall 2024<br>Sunday                | atails<br>Monday            | Tuesda                      | Wedn                   | esday          | Thursday                  | Friday                    | Saturday   | FYS Title LITERATURE OF ANIMALS FRIENDSHIP. LOVE. & D                                                         | Details<br>FYS 100, 10<br>FYS 100, 09                                              | Hour<br>1                                | 5 CRN<br>10988<br>10909                          | Schedule Type<br>Lecture<br>Lecture                                   | Note | Status<br>Pending<br>Pending                                                                                       | Action<br>Add ×<br>Add ×                                 |             |
| hedule IE Schedule De<br>Schedule for Fall 2024<br>Sunday                | atails<br>Monday            | Tuesda                      | Wedn                   | esday          | Thursday                  | Friday                    | Saturday   | FYS FYS FILE LITERATURE OF ANIMALS FRIENDSHIP LOVE & D HEALTH CARE POLICY &                                   | Details<br>FYS 100, 10<br>FYS 100, 09<br>FYS 100, 08                               | Hour<br>1<br>1<br>1                      | 5 CRN<br>10988<br>10909<br>10908                 | Schedule Type Lecture Lecture Lecture                                 | Note | Status<br>Pending<br>Pending<br>Pending                                                                            | Action       Add       Add       Add       Add       Add |             |
| hedule I≣ Schedule De<br>Schedule for Fall 2024<br>Sunday<br>n<br>n      | atails<br>Monday            | Tuesda;                     | Wedn                   | esday          | Thursday<br>5/00/Bendinal | Friday                    | Saturday   | Title IITERATURE OF ANIMALS FRIENDSHIP LOVE & D HEALTH CARE POLICY & TECHNOLGY IN FANTAS                      | Details<br>FYS 100, 10<br>FYS 100, 09<br>FYS 100, 08<br>FYS 100, 07                | Hours<br>1<br>1<br>1<br>1                | CRN<br>10988<br>10909<br>10908<br>10907          | Schedule Type Lecture Lecture Lecture Lecture Lecture Lecture         | Note | Status           Pending           Pending           Pending           Pending           Pending           Pending | Action Add    Add    Add    Add     Add     Add      Add |             |
| hedule I≣ Schedule Dr<br>Schedule for Fall 2024<br>Sunday<br>n<br>n<br>1 | Monday                      | Tuesday                     | Wedn                   | esday          | Thursday                  | Friday                    | Saturday   | Title IITERATURE OF ANIMALS FRIENDSHIP LOVE & D HEALTH CARE POLICY & TECHNOLOGY IN FANTAS DIGITAL COMMUNICATN | Details<br>FYS 100, 10<br>FYS 100, 09<br>FYS 100, 08<br>FYS 100, 07<br>FYS 100, 06 | Hours<br>1<br>1<br>1<br>1<br>1<br>1<br>1 | CRN<br>10988<br>10909<br>10908<br>10907<br>10987 | Schedule Type Lecture Lecture Lecture Lecture Lecture Lecture Lecture | Note | Status<br>Pending<br>Pending<br>Pending<br>Pending<br>Pending                                                      | Action<br>Add v<br>Add v<br>Add v<br>Add v<br>Add v      |             |

# 15) Once the plan is saved, the "Save Plan" button will be grayed out so that it cannot be clicked and each course will have a status of "Planned" in the status column, highlighted in green.

|   | 🛱 FYS 👈                |             |       |       |               |      |         |        |            |
|---|------------------------|-------------|-------|-------|---------------|------|---------|--------|------------|
|   | Title                  | Details     | Hours | CRN   | Schedule Type | Note | Status  | Action | <b>☆</b> - |
|   | DIGITAL COMMUNICATN    | FYS 100, 06 | 1     | 10987 | Lecture       | +    | Planned | None 💌 |            |
| 4 | FRIENDSHIP, LOVE, & D  | FYS 100, 09 | 1     | 10909 | Lecture       | +    | Planned | None 🔻 |            |
| • | HEALTH CARE POLICY &   | FYS 100, 08 | 1     | 10908 | Lecture       | +    | Planned | None 🔻 |            |
| Þ | LITERATURE OF ANIMALS  | FYS 100, 10 | 1     | 10988 | Lecture       | +    | Planned | None 💌 |            |
|   | TECHNOLGY IN FANTAS    | FYS 100, 07 | 1     | 10907 | Lecture       | +    | Planned | None 🔻 |            |
|   |                        |             |       |       |               |      |         |        |            |
|   | Total Planned Hours: 5 |             |       |       |               |      |         |        |            |
|   |                        |             |       |       |               |      |         |        | Save Plan  |

\*Continue below to step 16 to create the second plan

16) Click "Select A Plan" to take you back to the plan creation screen so you can create the other plan, "Fall"

| Studer                     | nt • Registration                | Select a Term | Select A      | Plan • Plar | n Ahead |          |                      |                      |       |       |               |      |         |        |           |
|----------------------------|----------------------------------|---------------|---------------|-------------|---------|----------|----------------------|----------------------|-------|-------|---------------|------|---------|--------|-----------|
| Plan A                     | head                             |               |               |             |         |          |                      |                      |       |       |               |      |         |        |           |
| Find Cla                   | sses                             |               |               |             |         |          |                      |                      |       |       |               |      |         |        |           |
| Enter Y<br>Term: Fa        | 'our Search Criteria<br>all 2022 |               |               |             |         |          |                      |                      |       |       |               |      |         |        |           |
|                            | Subje                            | ct            |               |             |         |          |                      |                      |       |       |               |      |         |        |           |
|                            | Course Numb                      | er [          |               |             |         |          |                      |                      |       |       |               |      |         |        |           |
|                            | Keywo                            | rd [          |               |             |         |          |                      |                      |       |       |               |      |         |        |           |
|                            |                                  | Search Clear  | Advanced Sear | ch          |         |          |                      |                      |       |       |               |      |         |        |           |
| D Schedu                   | ie III Schedule Details          |               |               |             |         | Г        | 🕈 FYS Plan +         |                      |       |       |               |      |         |        | Preferred |
| Class Sche                 | dule for Fall 2022               |               |               |             |         |          | Title                | Details              | Hours | CRN   | Schedule Type | Note | Status  | Action | \$        |
| 6am                        | Sunday Mond                      | ay Tuesday    | Wednesday     | Thursday    | Friday  | Saturday | * EXPANSN OF EUROPE/ | A FYS 100, 07        | 1     | 17456 | Lecture       | +    | Planned | None + |           |
| 7am                        |                                  |               |               |             |         |          | FRIENDSHIP_LOVE & D  | E FYS 100, 09        | 1     | 17458 | Lecture       | +    | Planned | None * |           |
|                            |                                  |               |               |             |         |          |                      | D/0 400 04           |       | 47450 |               | -    |         |        |           |
| 8am                        |                                  |               |               |             |         |          | TOLKIEN&THE MEDIEV   | S PYS 100, 01        | 1     | 17450 | Lecture       | +    | Planned | None + |           |
| 8am<br>9am                 |                                  |               |               |             |         |          | TOLKIEN&THE MEDIEV   | <u>y</u> PYS 100, 01 | 1     | 17450 | Lecture       | +    | Planned | None v |           |
| 8am<br>9am<br>10am         |                                  |               |               |             |         |          | TOLKIEN&THE MEDIEW   | <u></u> FTS 100, 01  | 1     | 17450 | Lecture       | ÷    | Planned | None v |           |
| 8am<br>9am<br>10am<br>11am |                                  |               |               |             |         |          | TOLKIEN&THE MEDIEV   | <u></u> PYS 100, 01  | 1     | 17450 | Lecture       | ŧ    | Planned | None + |           |

17) Once again, click on the "Edit" button next to the "Fall" plan  $_{\mbox{Select A Plan}}$ 

|                                                                                                    |             |       |       |               |                           |                       |          | _    |  |
|----------------------------------------------------------------------------------------------------|-------------|-------|-------|---------------|---------------------------|-----------------------|----------|------|--|
| Plans you have created for this term: 2<br>Term: Fall 2024<br>You are allowed a maximum of 3 plans for this term.<br>Create a New Plan<br>Plan: Fall Created by: You Preferred |             |       |       |               |                           |                       | Data     | Edit |  |
| No classes have been added to this plan.  Plan: FYS   Created by: You   <u>Make Preferred</u>                                                                                  |             |       |       |               |                           |                       | Delete   | Edit |  |
| Title                                                                                                    | Details     | Hours | CRN   | Schedule Type | Instructor                | Grade Mode            | Note     | ÷Q+- |  |
| DIGITAL COMMUNICATINS & SOCIETY                                                                                                    | FYS 100, 06 | 1     | 10987 | Lecture       | Bergman, Bill (Primary)   | Standard Grading Mode | ≁)       |      |  |
| POETRY AND MUSIC                                                                                                    | FYS 100, 04 | 1     | 10905 | Lecture       | Becker, Richard (Primary) | Standard Grading Mode | <b>*</b> |      |  |
| RIGHTS OF CRIMINALLY ACCUSED                                                                                                    | FYS 100, 02 | 1     | 11401 | Lecture       | Bowie, Jennifer (Primary) | Standard Grading Mode | <b>7</b> |      |  |
| RIGHTS OF CRIMINALLY ACCUSED                                                                                                    | FYS 100, 01 | 1     | 10903 | Lecture       | Bowie, Jennifer (Primary) | Standard Grading Mode | <b>1</b> |      |  |
| SEEING, BELIEVING, KNOWING                                                                                                    | FYS 100, 05 | 1     | 10906 | Lecture       | Brauer, Stephen (Primary) | Standard Grading Mode | <b>*</b> |      |  |
| Total Planned Hours: 5 Records: 5                                                                                                    |             |       |       |               |                           |                       |          |      |  |

18) Enter the course search criteria (Subject and if you know the course number, enter that in the applicable field

| Plan Ahead | Plan | Ahead |
|------------|------|-------|
|------------|------|-------|

| Find Classes                                  |                                |
|-----------------------------------------------|--------------------------------|
| Enter Your Search Criteria<br>Term: Fall 2024 |                                |
| Subject                                       |                                |
| Course Number                                 |                                |
| Keyword                                       |                                |
|                                               | Search Clear > Advanced Search |

19) Click on "View Sections" for the applicable course and then add course sections to your plan. You can use the green "Search Again" button to get back to the "Course Search Criteria" to adjust to a different subject and/or course number.

|   | Student • Registration • Select a Term • S                       | Select A Plan 🔹 Plan Ahead |              |       |             |                 |            |              |
|---|------------------------------------------------------------------|----------------------------|--------------|-------|-------------|-----------------|------------|--------------|
|   | Plan Ahead                                                       |                            |              |       |             |                 |            |              |
| l | Find Classes                                                     |                            |              |       |             |                 |            |              |
| ľ | Search Results — 115 Courses<br>Term: Fall 2024 Subject: History |                            |              |       |             |                 |            | Search Again |
|   | Title \$                                                         | Subject Description *      | Cce Number 0 | Hours | Description | Course Sections | Add Course | <b>\$</b> .  |

20) After you have made all selections for course preferences, be sure to add any notes to rank your courses and then click on the "Save Plan" button. Once saved, all courses will have a green highlighted "Planned" status in the Status column. REMEMBER, USE AN ARABIC NUMBER WHEN ENTERING A RANK FOR A CLASS – DO NOT USE SPACES, PUNCTUATION, SYMBOLS, OR WORDS OR THE PROGRAM WILL NOT RECOGNIZE THE PREFERENCE AND, THEREFORE, NOT RANK IT.

|   | 🛱 Fall 👈               |              |       |       |               |            |         | ł      | Preferred  |
|---|------------------------|--------------|-------|-------|---------------|------------|---------|--------|------------|
|   | Title                  | Details      | Hours | CRN   | Schedule Type | Note       | Status  | Action | <b>*</b> - |
|   | CALCULUS I             | MATH 211, 03 | 1     | 10094 | Lecture       | <b>~</b> ] | Planned | None 💌 |            |
|   | INTRO TO AMERICAN G    | PLSC 220, 02 | 1     | 10064 | Lecture       | <b>~</b>   | Planned | None 🔻 |            |
| 1 | PRBL SOLVING USING F   | MATH 102, 01 | 1     | 12817 | Lecture       | <b>~</b>   | Planned | None 🔻 |            |
|   | PRINCIPLES OF MICRO    | ECON 101, 01 | 1     | 10119 | Lecture       | <b>~</b>   | Planned | None 🔻 |            |
|   | PUBLIC SPEAKING        | RHCS 100, 01 | 1     | 10519 | Lecture       | <b>~</b>   | Planned | None 🔻 | - 1        |
|   | SLAVERY AND FREEDOM    | HIST 203, 01 | 1     | 12711 | Lecture       | <b>V</b>   | Planned | None 🔻 |            |
|   | Total Planned Hours: 7 |              |       |       |               |            |         |        |            |
|   |                        |              |       |       |               |            |         | Save F | Plan       |

#### 21) Click on "Select A Plan" again to take you back to the plan home screen to view both created plans

| Studen       | t • <u>Registration</u> •  | Select a Term | Select A      | <u>Plan</u> • Plar | n Ahead |          |     |                        |               |       |       |                  |      |         |        |              |
|--------------|----------------------------|---------------|---------------|--------------------|---------|----------|-----|------------------------|---------------|-------|-------|------------------|------|---------|--------|--------------|
| Plan A       | head                       |               |               |                    |         |          |     |                        |               |       |       |                  |      |         |        |              |
| Find Class   | ses<br>our Search Criteria |               |               |                    |         |          |     |                        |               |       |       |                  |      |         |        | ]            |
| Term: Fal    | 1 2022                     |               |               |                    |         |          |     |                        |               |       |       |                  |      |         |        |              |
|              | Subject                    |               |               |                    |         |          |     |                        |               |       |       |                  |      |         |        |              |
|              | Course Number              |               |               |                    |         |          |     |                        |               |       |       |                  |      |         |        |              |
|              | Keyword                    |               |               |                    |         | )        |     |                        |               |       |       |                  |      |         |        |              |
|              |                            | Search Clear  | Advanced Sear | <u>ah</u>          |         |          |     |                        |               |       |       |                  |      |         |        |              |
| Scheduk      | t≣ Schedule Details        |               |               |                    |         | Γ        | • • | Plan 2 +               |               |       |       |                  |      |         |        |              |
| Class Schedi | ule for Fall 2022          |               |               |                    |         |          |     | Title                  | Details       | Hours | CRN   | Schedule Type    | Note | Status  | Action | <b>#</b> - 1 |
| 6am          | Sunday Monda               | γ Tuesday     | Wednesday     | Thursday           | Friday  | Saturday | •   | FIELD METHODS IN ET    | ANTH 211, 01  | 1     | 10330 | Lecture          | +    | Planned | None + |              |
| 7am          |                            |               |               |                    |         |          |     | INTRO TO CREATIVE W    | ENGL 200, 02  | 1     | 17966 | Lecture          | +    | Planned | None v |              |
| 8am          |                            |               |               |                    |         |          |     | INTRO TO CREATIVE W    | ENGL 200, 01  | 1     | 17965 | Lecture          | +    | Planned | None v |              |
| 9am          |                            |               |               |                    |         |          | - 1 | INTRODUCTN TO COMP     | CMSC 150, 03  | 1     | 14574 | Lecture & DrilV  | +    | Planned | None v |              |
| 10am         |                            |               |               |                    |         |          |     | INTRODUCTN TO COMP     | CMSC 150, 01  | 1     | 11096 | Lecture & DrilV  | +    | Planned | None v |              |
| rvelli       |                            |               |               |                    |         |          |     | METHODS AND ANALYS     | PSYC 200, 02B | 1     | 11042 | Lecture & Drill/ | +    | Planned | None v |              |
| 11am         |                            |               |               |                    |         |          | v   | Total Planned Hours: 7 |               |       |       |                  |      |         | _      |              |
| Panels •     |                            |               |               |                    |         |          |     |                        |               |       |       |                  |      |         |        | Save Plan    |

22) You have now added courses to both plans, "FYS" and "Fall."

Student • Registration • Select a Term • Select A Plan

## Select A Plan

| Plans you have created for this term: 2             |              |       |
|-----------------------------------------------------|--------------|-------|
| Term: Fall 2024                                     |              |       |
| You are allowed a maximum of 3 plans for this term. |              |       |
| Create a New Plan                                   |              |       |
| Plan: Fall Created by: You Preferred                |              |       |
| Title                                               | Details      | Hours |
| CALCULUS I                                          | MATH 211, 03 | 1     |
| INTRO TO AMERICAN GOVERNMENT                        | PLSC 220, 02 | 1     |
| PRBL SOLVING USING FINITE MATH                      | MATH 102, 01 | 1     |
| PRINCIPLES OF MICROECONOMICS                        | ECON 101, 01 | 1     |
| PUBLIC SPEAKING                                     | RHCS 100, 01 | 1     |
| SLAVERY AND FREEDOM                                 | HIST 203, 01 | 1     |
| SURVEY I: PREHIST-MIDDLE AGES                       | ARTH 121, 01 | 1     |
| Total Planned Hours: 7                              |              |       |
| Plan: FYS Created by: You Make Preferred            |              |       |
| Title                                               | Details      | Hours |
| DIGITAL COMMUNICATINS & SOCIETY                     | FYS 100, 06  | 1     |
| POETRY AND MUSIC                                    | FYS 100, 04  | 1     |
| RIGHTS OF CRIMINALLY ACCUSED                        | FYS 100, 02  | 1     |
| RIGHTS OF CRIMINALLY ACCUSED                        | FYS 100. 01  | 1     |

Please Note: You can make edits to these plans until July 9 by clicking on the "Edit" button next to each plan

Additionally, after the Office of the Registrar does the initial registration for you, the plan feature will re-open in mid to late July for the creation of additional plans to be utilized for round two of registration.